# Héberger une vidéo sur la plateforme POD

Objectif: Déposer et paramétrer une vidéo sur POD.

# Sommaire

- Accès à POD
- Connexion
- Déposer une vidéo
- Éditer sa vidéo
- Focus sur les réglages de confidentialité de la vidéo
  - Premier cas : vidéo publique
  - Deuxième cas : vidéo privée mais intégrable sur des intranets sans mot de passe
  - Troisième cas : vidéo privée protégée par un mot de passe
- Étape finale
- Supprimer une vidéo
- Contact

# Accès à POD

- Saisir l'URL du serveur vidéo POD pour vous rendre sur la page d'accueil
- Pour mettre en ligne une vidéo, connectez-vous en cliquant sur le bouton "Connexion" en haut à droite de la page

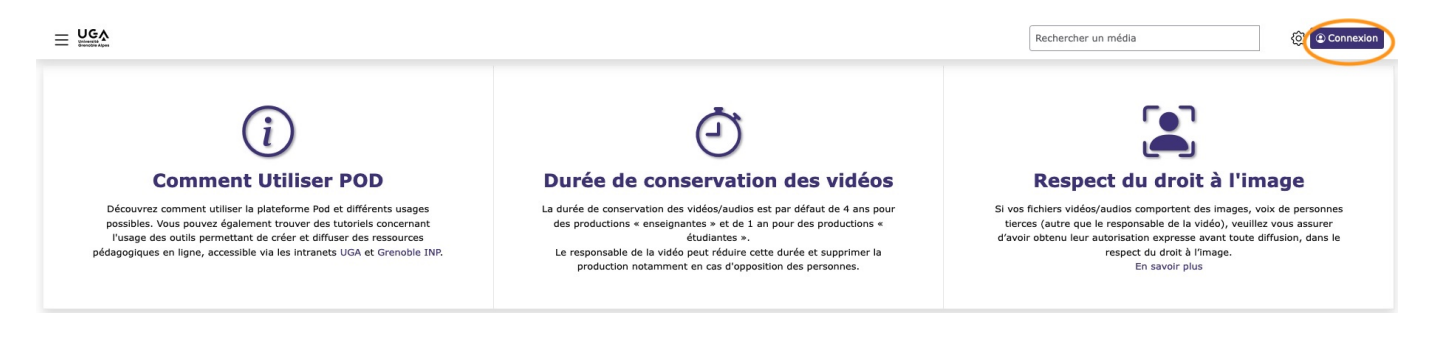

# Connexion

- Une fenêtre d'authentification s'ouvre
- Cliquer sur le bouton "Authentification CAS Université intégrée"

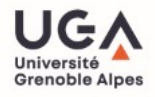

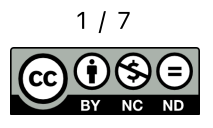

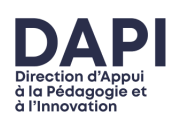

|                                          | Rechercher un média                                                                                                    |
|------------------------------------------|----------------------------------------------------------------------------------------------------|
|                                          | :                                                                                                    |
| Accueil                                  | Partager                                                                                                    |
| Authentification                         | • × m                                                                                                    |
| Authentification CAS Université Intégrée | Disciplines v                                                                                                    |
|                                          | 🖵 Types                                                                                                    |
|                                          | Турез ~                                                                                                    |
|                                          | 🗞 Mots clés                                                                                                    |
|                                          | perform 304 fie 299 sciences 299 techniques<br>2990 filipé 284 fos 282 lig 383 op 376<br>mathematiques 636 soutenance 333 preps inp<br>355 preps des inp 339 thèse 335 gricad 339<br>innovation 359 sante 306 pedagogie 37 2a 67 dgd<br>basso 16 sgam 36 |

• Une nouvelle fenêtre s'ouvre

| UGA<br>Orientable Alpes              | <b>INP</b>                     | Sciences Po<br>Grenoble 👀                               | NS <sup>E</sup> AG UGA                      | UNIVERSITE<br>SAVOIE<br>MONT BLANC |
|--------------------------------------|--------------------------------|---------------------------------------------------------|---------------------------------------------|------------------------------------|
| <b>Bienven</b><br>Pour accé          | ue sur<br>der à ce             | POD UGA<br>service de la                                | Direction des                               | Systèmes                           |
| d'Informati                          | ion Mutu                       | alisés, vous d                                          | evez vous au                                | hentifier.                         |
| Vous devez                           | t entrer vot                   | re identifiant.                                         |                                             |                                    |
| Mot de                               | passe :*                       |                                                         |                                             | 0                                  |
| SE CON                               | NECTE                          | R                                                       |                                             |                                    |
| Aide I M                             | Mot de pass                    | se oublié ?                                             |                                             |                                    |
| Pour des raison:<br>navigateur lorsq | s de sécurité,<br>ue vous avez | veuillez vous <u>déconne</u><br>fini d'accèder aux serv | cter et fermer votre<br>vices authentities. |                                    |

- Taper votre identifiant et votre mot de passe Agalan/universitaire (identifiant et mot de passe identiques à ceux de votre messagerie universitaire)
- Puis cliquer sur le bouton "Se connecter"
- Vous êtes à présent connecté sur POD

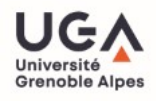

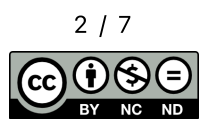

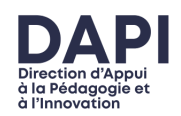

• Cliquer sur le bouton en haut à droite "+ Ajouter une vidéo"

|                                                                                                    | édia 🔶 + Ajouter une vidéo 🛛 🗗 Tableau de bord 🚳 MP                                                                                                    |                                                                                                    |
|----------------------------------------------------------------------------------------------------|----------------------------------------------------------------------------------------------------|----------------------------------------------------------------------------------------------------|
| i<br>Comment Utiliser POD                                                                                                    | Durée de conservation des vidéos                                                                                                    | Respect du droit à l'image                                                                                                    |
| Découvrez comment utiliser la plateforme Pod et différents usages<br>possibles. Yous pouvez également trouver des tutoriels concernant<br>l'usage des outils permettant de créer et diffuser des ressources<br>pédagogiques en ligne, accessible via les intranets UGA et Grenoble INP. | La durée de conservation des vidéos/audios est par défaut de 4 ans pour<br>des productions « enseignantes » et de 1 an pour des productions «<br>étudiantes ».<br>Le responsable de la vidéo peut réduire cette durée et supprimer la<br>production notamment en cas d'opposition des personnes. | Si vos fichiers vidéos/audios comportent des images, voix de personnes<br>tierces (autre que le responsable de la vidéo), veuillez vous assurer<br>d'avoir obtenu leur autorisation expresse avant toute diffusion, dans le<br>respect du d'roit à l'image.<br>En savoir plus |

- La fenêtre "Téléverser un média s'ouvre"
- Si vous souhaitez activer la retranscription automatique de la vidéo, cliquer sur le bouton "Transcrire" dans le champ "Mise en ligne" et sélectionner la langue de transcription.

| Reche                                                                                                    | rcher un média * Ajouter une vidéo 🛛 🗄 Tableau de bord 🔞 MP                                                                                                    |
|----------------------------------------------------------------------------------------------------|----------------------------------------------------------------------------------------------------|
|                                                                                                    | :                                                                                                    |
| Accueil / Tableau de bord / Téléverser un média<br><b>Téléverser un média</b><br><b><math>\overleftrightarrow</math> Mention légale</b><br>Attention : assurez-vous d'être en possession des autorisations de diffusion signées par les intervenants et de respecter le Code de la Propriété Ir<br>de publier une vidéo.<br>En savoir plus | Mise en ligne           La taille du fichier doit être inférieure à 2 Go.           Le temps d'envoi dépend de la taille de votre fichier et de votre vitesse de téléchargement. Ce temps d'envoi peut être relativement long.           ntellectuelle avant         Pendant l'envoi de votre fichier, ne fermez pas votre navigateur avant d'avoir reçu un message de succès ou d'échec.           Un courriel vous sera envoyé quand toutes les tâches d'envoirdee serant complétée |
| Mise en ligne     Choisissez un fichier audio ou vidéo à téléverser     Parcourir Aucun fichier sélectionné.     // Transcrire     Français     Ne quittez pas la page si vous rencontrez un problème de connexion pendant la mise en ligne, elle reprendra automatiquement quand votre co     nouveau disponible.                         | Aide pour les champs de formulaire Fichier Transcrire                                                                                                    |

• Dans le champ "Mise en ligne", cliquer sur le bouton "Choisir le fichier"

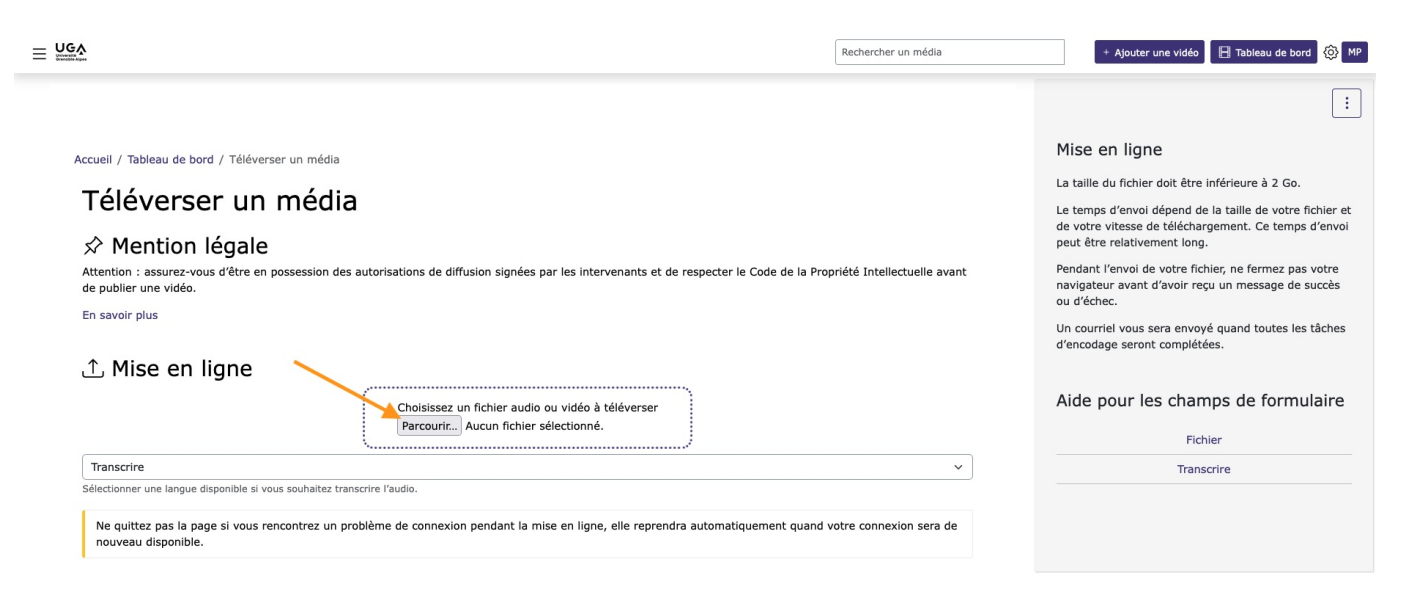

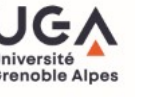

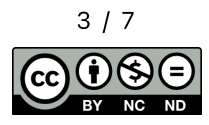

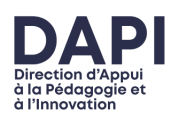

- Sélectionner sur votre ordinateur la vidéo à mettre en ligne, soit en navigant dans vos fichiers pour sélectionner la vidéo concernée, soit en glissant-déposant la vidéo dans l'espace de téléversement
- À noter : La taille des fichiers est limitée à 2Go. Vous pouvez envoyer un fichier audio ou vidéo. Les formats suivants sont supportés : 3gp, avi, divx, flv, m2p, m4v, mkv, mov, mp4, mpeg, mpg, mts, wmv, mp3, ogg, wav, wma, webm, ts
- Cliquer sur le bouton "Transférer"
- Laisser la fenêtre ouverte le temps que la vidéo soit transférée
- Une fois le transfert terminé, la fenêtre "Éditer la vidéo" s'ouvre.

# Éditer sa vidéo

Dans la fenêtre "Éditer la vidéo", compléter les champs obligatoires signalés par un astérisque \*

| <u>UGA</u>                                                                                                    | Rechercher un média             | + Ajouter une vidéo 🛛 🖶 Tableau de bord 🐼 MP                                                             |
|----------------------------------------------------------------------------------------------------|---------------------------------|----------------------------------------------------------------------------------------------------|
|                                                                                                    |                                 | :                                                                                                    |
| Accueil / Tableau de bord / Test.M4v / Éditer                                                                                                    |                                 | ③ Gérer la vidéo                                                                                         |
| Éditer la vidéo "test.m4v" 🛛 🛛 🗛 🗛                                                                                                    |                                 |                                                                                                    |
| By default, the deletion date of your video is set to 4 years, in accordance with your profile. As a teacher, you can modify<br>and wish to extend this period, add a teacher as an additional video owner | this date. If you are a student | Personnel - Version alternative                                                                          |
| Fichier source                                                                                                    | ^                               | En tant que personnel, vous pouvez créer d'autres versions de votre vidéo.                               |
| Fichier source                                                                                                    |                                 | Enrichissement                                                                                           |
| Paramètres généraux                                                                                                    | ^                               | Intégrer/Partager (Mode brouillon)                                                                       |
| Paramètres généraux                                                                                                    |                                 | Gestion des jetons d'accès                                                                               |
| Titre *                                                                                                    |                                 | Miss on lines                                                                                            |
| test.m4v                                                                                                    |                                 | Mise en ligne                                                                                            |
| Choissez un titre aussi court et précis que possible, reflétant le sujet principal / le contexte de ce contenu. (taille maximale : 250 caractères)                                                         |                                 | La taille du fichier doit être inférieure à 2 Go.                                                        |
| Autre(s) langue(s)                                                                                                    |                                 | Le temps d'envoi dépend de la taille de votre fichier<br>et de votre vitesse de téléchargement. Ce temps |
| Type *                                                                                                    |                                 | d'envoi peut être relativement long.                                                                     |
| Autres                                                                                                    |                                 | Pendant l'envoi de votre fichier, ne fermez pas votre                                                    |
| Sélectionnez le type général de vidéo.                                                                                                    |                                 | navigateur avant d'avoir reçu un message de succès                                                       |

Pour une aide à la rédaction, ne pas hésiter à se reporter à "l'Aide pour les champs de formulaire" située dans la colonne de droite.

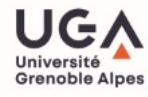

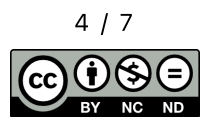

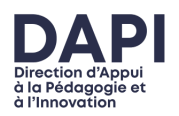

| Éditer la vidéo "test.m4v" 🛛 🖽 vor la vode                                                                                                    |                                                                                                    |
|----------------------------------------------------------------------------------------------------|----------------------------------------------------------------------------------------------------|
| By default, the deletion date of your video is set to 4 years, in accordance with your profile. As a teacher, you can modify this date. If you are a student and wish to |                                                                                                    |
| extend this period, add a teacher as an additional video owner                                                                                                    | Personnel - Version alternative                                                                                                    |
| Edular server                                                                                                    | En tant que personnel, vous pouvez créer d'autres versions de votre vidéo.                                                                  |
| Faire boarse ***                                                                                                    | Enrichissement                                                                                                    |
| Fichier source                                                                                                    | Tebérner/Destance (Made berviller)                                                                                                    |
| Paramètres généraux                                                                                                    | Integrer/Partager (Hode brounion)                                                                                                    |
| Paramètres généraux                                                                                                    | Gestion des jetons d'accès                                                                                                    |
| Titre *                                                                                                    | Mar as Para                                                                                                    |
| test.miv                                                                                                    | Prise en ligne                                                                                                    |
| Chaissaz un titre aussi court et précis que passible, reflétant le sujet principal / le contexte de ce contenu. (taille maximale : 250 caractères)                       | La taille du fichier doit être inférieure à 2 Go.                                                                                           |
| Autra(s) langua(s)                                                                                                    | Le temps d'envoi dépand de la taille de votre fichier et de votre vitesse de téléchargement. Ce temps d'envoi pe<br>être relativement long. |
| Type *                                                                                                    | Pendant l'envoi de votre fichier, ne fermez pas votre navigateur avant d'avoir reçu un message de succès ou                                 |
| Autres                                                                                                    | d'échec.                                                                                                    |
| annual na sign galanan na maaa.                                                                                                    | Un courriel vous sera envoyé quand toutes les tâches d'encodage seront complétées.                                                          |
| Propriétaire *                                                                                                    |                                                                                                    |
|                                                                                                    | Champs obligatoires                                                                                                    |
| Cyrincian Baranovin Roa                                                                                                    | Les champs marqués avec un astérisque sont obligatoires.                                                                                    |
| Nous pouvez ajouter des propriétaires additionnels à la vidéo. Ils auront les mêmes droits que vous sauf qu'ils ne peuvent pas supprimer otte vidéo.                     |                                                                                                    |
| Description                                                                                                    | Aide nour les champs de formulaire                                                                                                    |
|                                                                                                    |                                                                                                    |
| B I 및 S X, X <sup>*</sup> ≪ X,   □ □ = :::= ::::::::::::::::::::::::::                                                                                                   | Fichier                                                                                                    |
| Styles -   Furmat -   Polices -   Talle -   <u>A</u> - [ <u>D</u> - ] 25 ⊒0   ?                                                                                          | Champ de titre                                                                                                    |
|                                                                                                    | Type                                                                                                    |
|                                                                                                    | Propriétaires additionnels                                                                                                    |
|                                                                                                    | Description                                                                                                    |
|                                                                                                    | Date de l'évènement                                                                                                    |
|                                                                                                    | Cursus universitaire                                                                                                    |
|                                                                                                    | Langue principale                                                                                                    |
|                                                                                                    | Mots clés                                                                                                    |
| al                                                                                                    | Disciplines                                                                                                    |
| a Autre(s) langue(s)                                                                                                    | Licence                                                                                                    |
| Date d'atout *                                                                                                    | Chaines / Thèmes                                                                                                    |
| 16/04/2024 16:32:35                                                                                                    | Brouillon                                                                                                    |
| Date de l'évènement                                                                                                    | Acobs restreint                                                                                                    |
| 16/04/2024                                                                                                    | Met de passe                                                                                                    |
| Aujourd'hui   🖀                                                                                                    | Transcrire                                                                                                    |
| Cursus universitaire *                                                                                                    |                                                                                                    |

# Focus sur les réglages de confidentialité de la vidéo

Vous pouvez régler les paramètres de confidentialité de la vidéo dans le champ "Restrictions" de la fenêtre "Éditer sa vidéo".

Par défaut le mode Brouillon est coché : cela signifie que la vidéo ne sera pas répertoriée pour les autres utilisateurs.

### Premier cas : vidéo publique

La vidéo est accessible à tous à partir de POD ou d'autres sites internets où la vidéo peut être intégrée.

### Décocher le mode "Brouillon"

# Brouillon Si la case est cochée, la vidéo sera visible et accessible uniquement par vous et les propriétaires additionnels. Accès restreint Si cette case est cochée, la vidéo sera uniquement accessible aux utilisateurs authentifiés. Mot de passe

Mot de passe Voir cette vidéo n'est pas possible sans mot de passe.

Deuxième cas : vidéo privée mais intégrable sur des intranets sans mot de passe

La vidéo n'est pas accessible à tous à partir de POD, mais elle est intégrable et visionnable sur des intranets (plateformes pédagogiques, intranets du personnel...).

### Laisser le mode « Brouillon » coché.

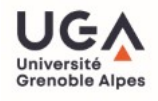

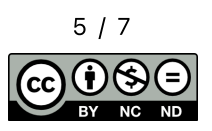

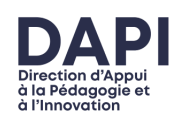

### Restrictions

🕑 Brouillon

Si la case est cochée, la vidéo sera visible et accessible uniquement par vous et les propriétaires additionnels.

### Troisième cas : vidéo privée protégée par un mot de passe

La vidéo n'est pas accessible à tous, et vous désirez la protéger par un mot de passe. Cette vidéo sera consultable à partir de POD, ou des plateformes sur lesquelles elle a été intégrée, pour les utilisateurs possédant le mot de passe.

### Décocher le mode « Brouillon », cliquer sur « Accès restreint » et taper un mot de passe.

| Restrictions                                                                                                    |
|----------------------------------------------------------------------------------------------------|
| Brouillon                                                                                                    |
| Si la case est cochée, la vidéo sera visible et accessible uniquement par vous et les propriétaires additionnels. |
| Accès restreint                                                                                                   |
| Si cette case est cochée, la vidéo sera uniquement accessible aux utilisateurs authentifiés.                      |
| Groupes                                                                                                    |
|                                                                                                    |
| Sélectionner un ou plusieurs groupes qui auront accès à cette vidéo                                               |
| Mot de passe                                                                                                    |
| taper ici son mot de passe                                                                                        |
| Voir cette vidéo n'est pas possible sans mot de passe.                                                            |
|                                                                                                    |
|                                                                                                    |

# Étape finale

Cliquer sur le bouton central en bas de la page "Sauvegarder et voir" pour visualiser votre vidéo et sauvegarder vos paramètres.

NB : L'encodage de votre vidéo peut prendre un peu de temps, un mail vous est envoyé automatiquement dès que la vidéo est encodée.

|                     | Sauvegarder et co | ntinuer d'éditer | Sauvegarder et voir Retour au tableau de bord |                |
|---------------------|-------------------|------------------|-----------------------------------------------|----------------|
|                     | Mentions légales  | /                | ◊ Accessibilité : Partiellement conforme      | ▷ ESUP-Portail |
| Université intégrée |                   |                  |                                               |                |

# Supprimer une vidéo

Si vous souhaitez supprimer une vidéo

- Se connecter sur le site du serveur vidéo POD
- Cliquer sur le bouton "Tableau de bord" en haut à droite de la fenêtre afin d'afficher vos vidéos mises en ligne

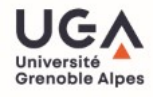

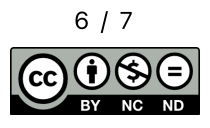

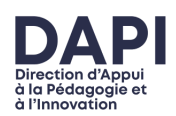

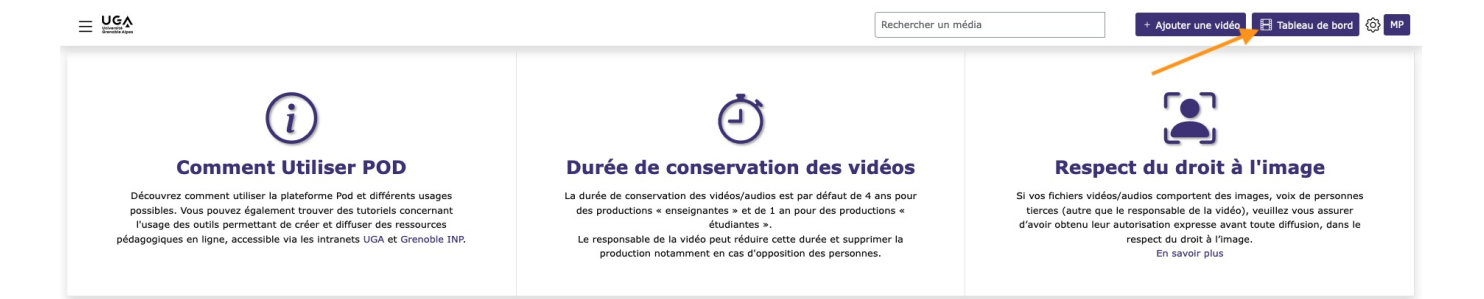

- Toutes les vidéos mises en ligne s'affichent sous forme de vignettes
- Cliquer sur l'icône "Supprimer la vidéo" représentée par une poubelle sur la vidéo que vous souhaitez supprimer

| 00:02:13              |   |     | 88    |
|-----------------------|---|-----|-------|
|                       |   |     |       |
|                       |   |     |       |
|                       |   |     |       |
| <ul> <li>公</li> </ul> | 2 | χ 🗉 | ) 🖓 🔟 |
| Test.m4v              |   |     |       |
|                       |   |     |       |

• Une fenêtre s'ouvre pour demander confirmation de la suppression, cocher "J'accepte" puis cliquer sur le bouton "Supprimer"

## Supprimer la vidéo « test.m4v »

Pour supprimer la vidéo, veuillez cocher la case et cliquer sur « Supprimer ».

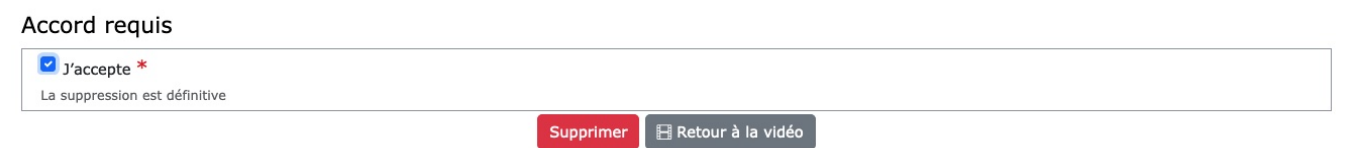

• Votre vidéo est supprimée

# Contact

Pour toute question technique et/ou pédagogique : sos-dapi@univ-grenoble-alpes.fr

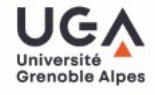

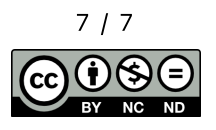

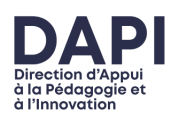